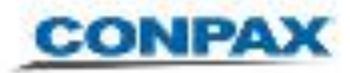

## Instructivo Uso Hangouts

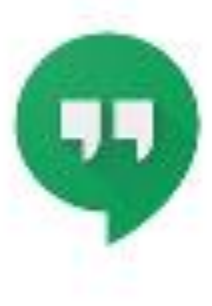

## VIDEOCONFERENCIAS

1

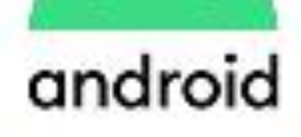

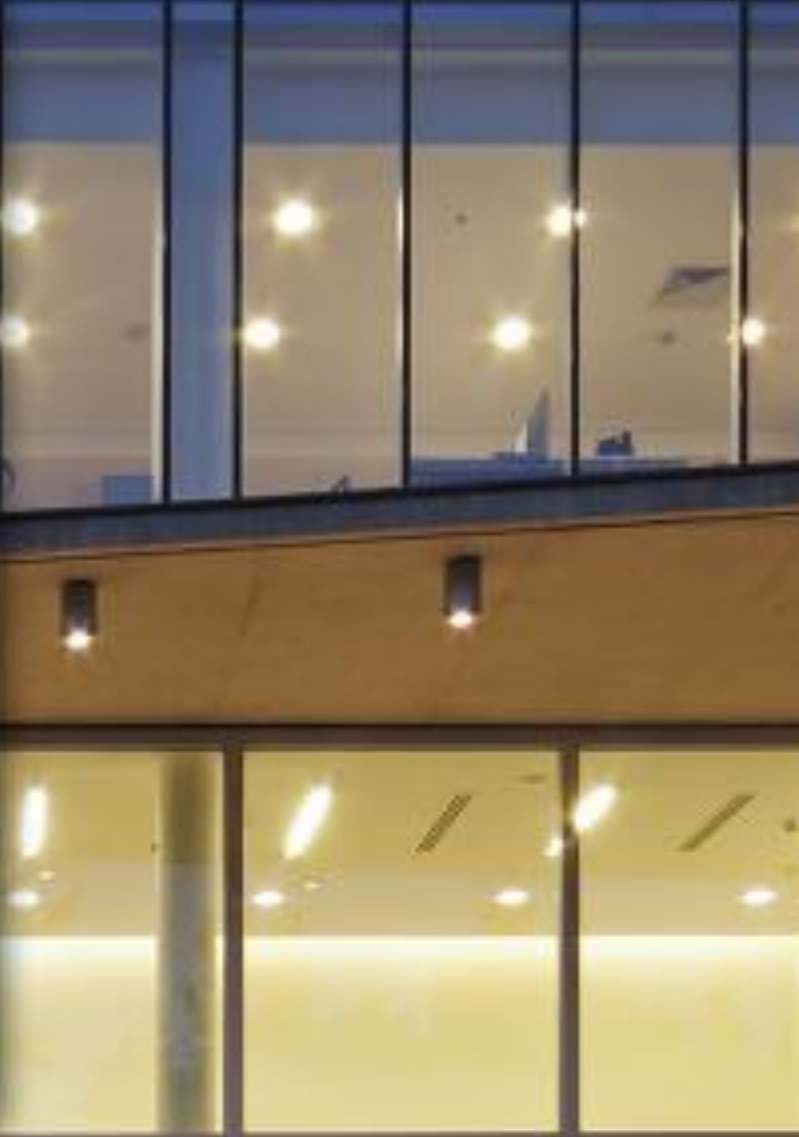

COMPAR

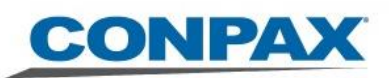

## Meet Por Calendar, mediante reunión

Para videoconferencias grupales, eficientes y de alta calidad de Google. Colabora y fortalece las relaciones con tu equipo y tus socios, sin importar en qué parte del mundo esté cada uno, hasta 250 participantes.

## Por Calendar, mediante reunión

En la esquina superior derecha, se puede abrir el ícono de los 9 puntos para acceder a la aplicación **Calendario** 

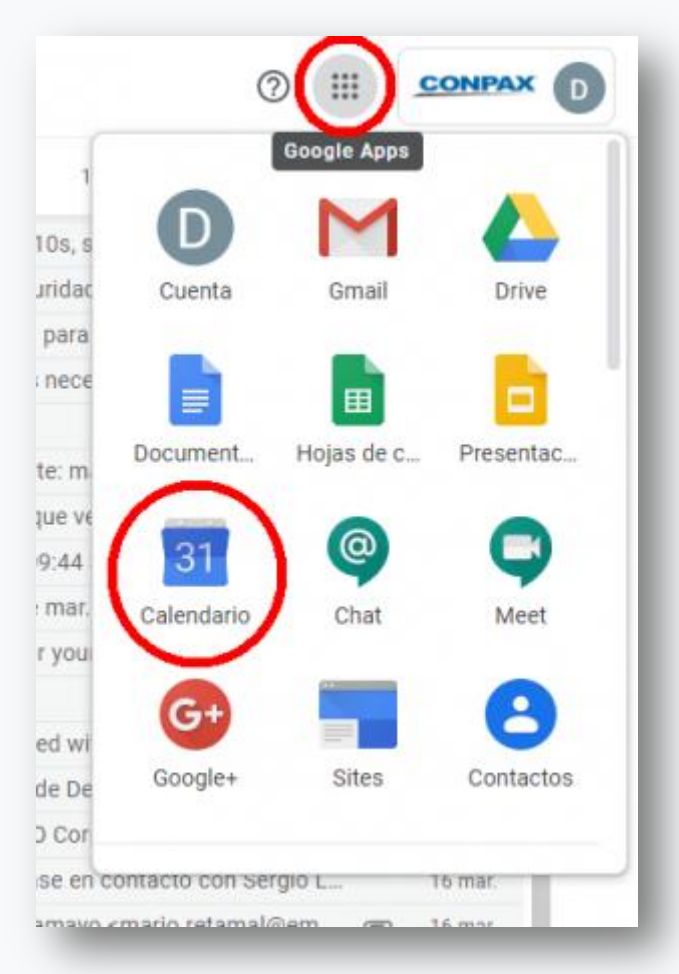

Acceso desde menú de Google Suite

El Calendario Google le permitirá agendar reuniones colaborativas con sus colegas y/o equipos de trabajo. A continuación se explica cómo realizarla:

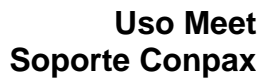

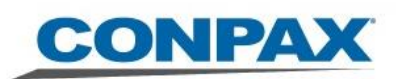

| Image: Coloradia ()       Image: Coloradia ()       Image: Coloradia ()< | EN SU CALENDARIO GOOGLE<br>Lado superior izquierdo debe buscar el<br>botón CREAR                                                       |
|----------------------------------------------------------------------------------------------------|----------------------------------------------------------------------------------------------------|
| Crear                                                                                                    | BOTÓN CREAR<br>Le podrá permitir agendar una reunión<br>colaborativa registrada para todos los<br>integrantes que desee invitar.       |
| <ul> <li>Reunión Teletrabajo</li> <li>Evento Fuera de la oficina Horarios disponibles</li> <li>20 mar 2020 10:00am - 11:00am 20 mar 2020</li> <li>Agregar invitados</li> </ul>                                                                                                    | AGENDAR REUNIÓN<br>Recuadro que aparecerá cuando<br>presiona el botón CREAR, en donde se<br>destacan 3 puntos importantes:             |
| Ver disponibilidad de los invitados       Horarios sugeridos         igorge.torres@conpax.cl       Organizador         Organizador       Dinko Zvonimir Yaksic Pastén                                                                                                    | 1) Podrá fijar la fecha y horario de reunión                                                                                           |
| Image: Agregar salas         Image: Agregar ubicación         Image: Agregar ubicación         Image: Agrega                                                                                                    | <ol> <li>Debe agregar invitados para que<br/>puedan participar, escribiendo los<br/>correos electrónicos de cada integrante</li> </ol> |
| <ul> <li>Agregar descripción</li> <li>Jorge Eduardo Torres Venegas ~</li> <li>Más opciones Guardar</li> </ul>                                                                                                    | 3) Automáticamente aparecerá el link<br>de invitación para que se puedan unir a<br>la videoconferencia.                                |

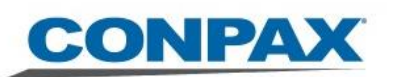

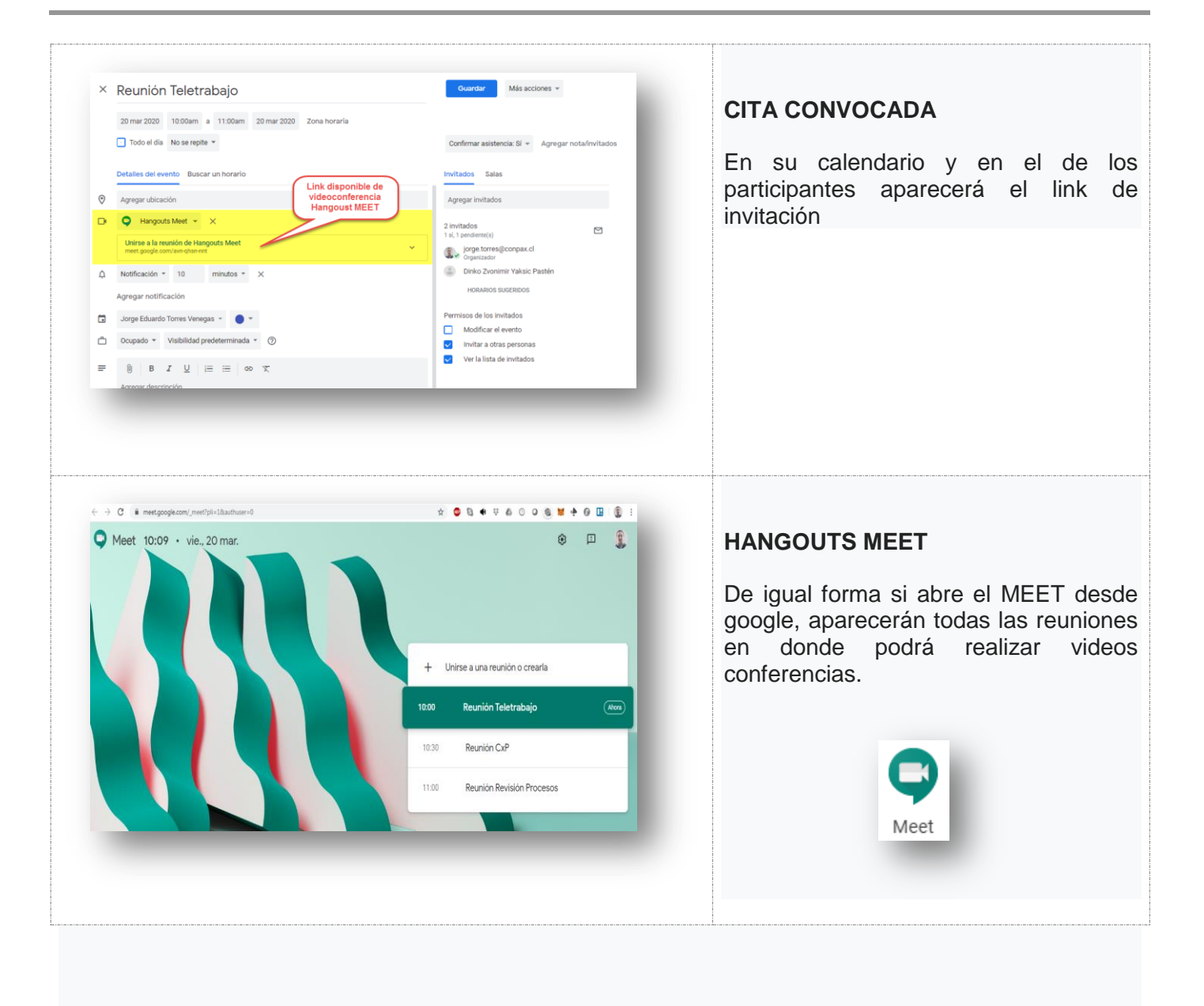